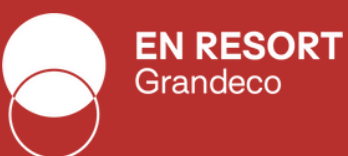

## EN RESORT Grandeco

## Snow Resort

23-24 シーズン券購入マニュアル

シーズン券購入サイト

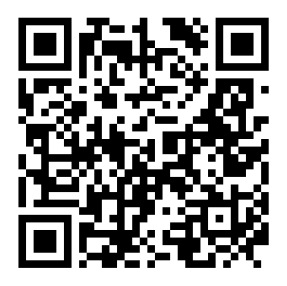

- 01 シーズン券購入
- 02 複数名分を同時に購入する場合

シーズン券購入特典・丸山貴雄レッスン申込サイト

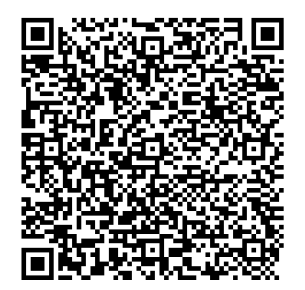

購入にはアクセスキーが必要です。 ご購入時に配布するアクセスキーをご準備の上、 お申込みください。

<u>シーズン券購入に関するお問い合わせ</u>

0241-32-2530 (9:00~17:00) grandeco-resort.info@courthotels.co.jp

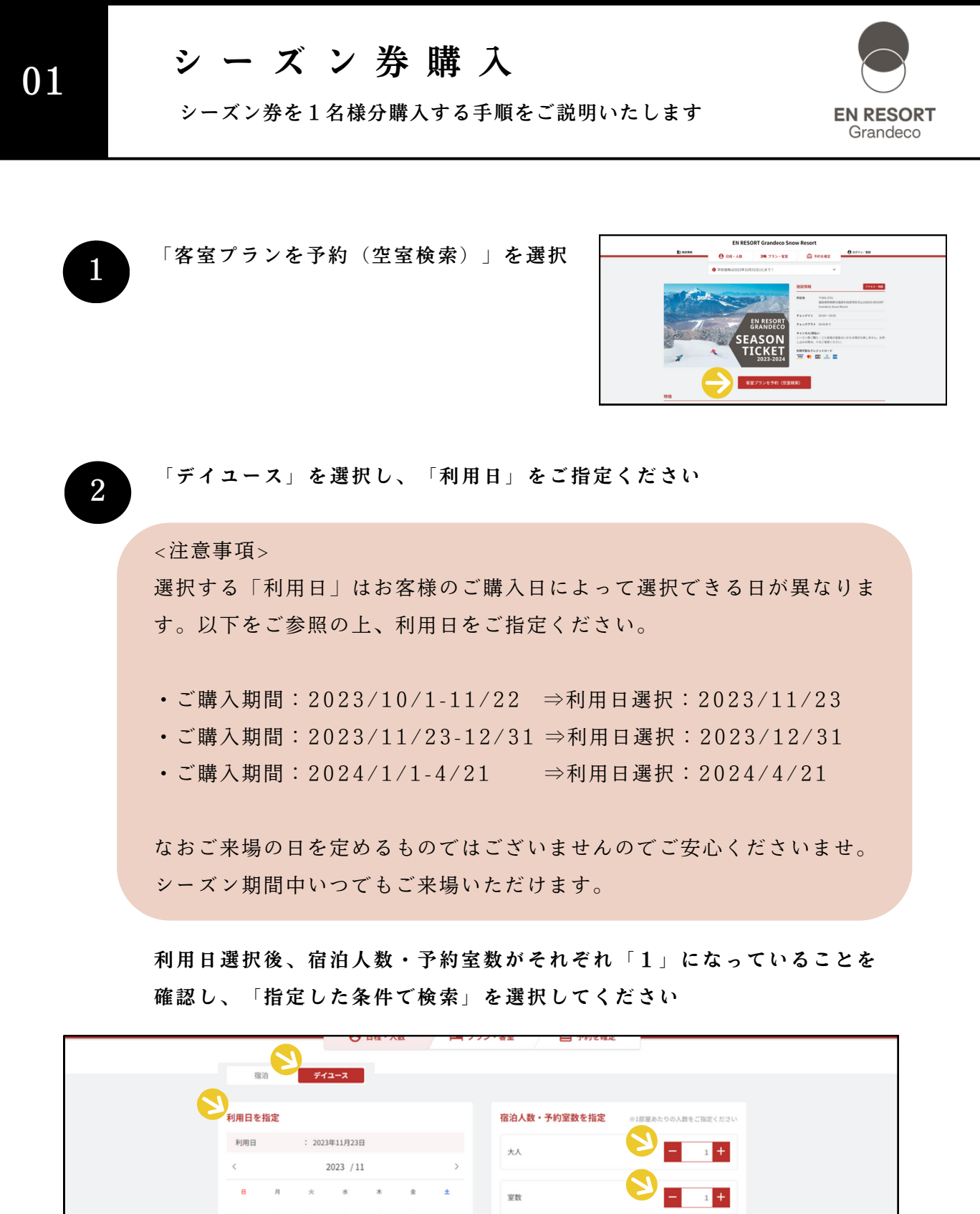

| FIJIRE     : 2023#11/J23E        2023 /11     >       B     B     K     K     L       20     30     31     1     2     3     4       5     6     7     8     9     10     11       12     13     14     15     16     17     18       19     20     21     22     24     25       26     27     28     29     30     1     2       3     4     5     6     7     8     9       7DE>a>>a-F     7DE>a>>a-F     7DE>a>>a-F | - 40/H C 3 | C TEAL   |       |         |       |      |    | 加加八级、力利重数で指定 | ※1部里めたりの人数をご指定ください  |
|----------------------------------------------------------------------------------------------------|------------|----------|-------|---------|-------|------|----|--------------|---------------------|
|                                                                                                    | 利用日        |          | : 202 | 3年11月23 | 38    |      |    | 大人           | <b>-</b> 1 <b>+</b> |
| B     J     K     K     k     k       29     30     31     1     2     3     4       5     6     7     8     9     10     11       12     13     14     15     16     17     18       19     20     21     22     22     24     25       26     27     28     29     30     1     2       3     4     5     6     7     8     9                                                                                         | <          | < 2023 / |       |         | 11    |      |    |              |                     |
| 29       30       31       1       2       3       4         5       6       7       8       9       10       11         12       13       14       15       16       17       18         19       20       21       22       23       24       25         26       27       28       29       30       1       2         3       4       5       6       7       8       9         7□□モーションコードをお持ちの方       プ□モーションコード  | в          | я        | *     | *       | *     | 金    | ±  | 室数           | <b>-</b> 1 +        |
| 5       6       7       8       9       10       11         12       13       14       15       16       17       18         19       20       21       22       23       24       25         26       27       28       29       30       1       2         3       4       5       6       7       8       9         7/ロモーションコードをお待ちの方       ア/ロモーションコード       -       -                                              |            |          |       | 1       | 2     | 3    | 4  |              |                     |
| 12     13     14     15     16     17     18       19     20     21     22     23     24     25       26     27     28     29     30     1     2       3     4     5     6     7     8     9       プロモーションコードを持ちの方                                                                                                    | 5          | 6        | 7     | 8       | 9     | 10   | 11 |              |                     |
| 19     20     21     22     23     24     25       26     27     28     29     30     1     2       3     4     5     6     7     8     9       プロモーションコードをお持ちの方     プロモーションコード                                                                                                    | 12         | 13       | 14    | 15      | 16    | 17   | 18 |              |                     |
| 26     27     28     29     30     1     2       3     4     5     6     7     8     9       プロモーションコードをお持ちの方     プロモーションコード                                                                                                    | 19         | 20       | 21    | 22      | 23    | 24   | 25 |              |                     |
| 3 4 5 6 7 8 9<br>プロモーションコードをお持ちの方<br>プロモーションコード                                                                                                    | 26         | 27       | 28    | 29      | 30    |      |    |              |                     |
| <b>プロモーションコードをお持ちの方</b> プロモーションコード                                                                                                    |            | 4        |       |         |       |      |    |              |                     |
|                                                                                                    | プロモー       | ションコー    | ドをお持ち | の方      | プロモージ | -=ve | ۴  |              |                     |

## シーズン券購入

シーズン券を1名様分購入する手順をご説明いたします

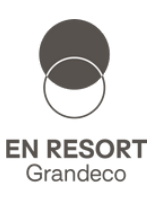

3

5つの券種が表示されます。 購入する券種を選び「今すぐ予約」を選択してください。

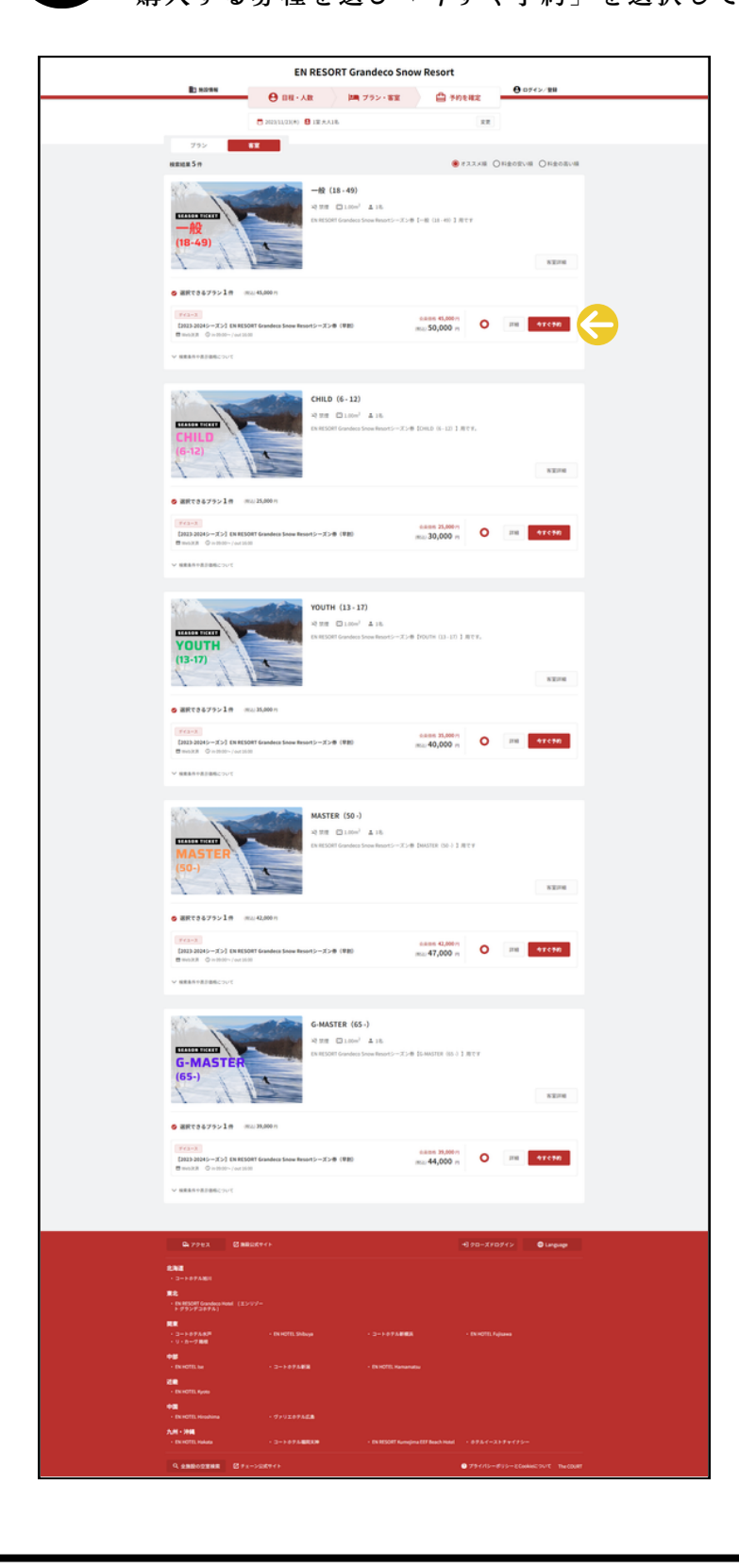

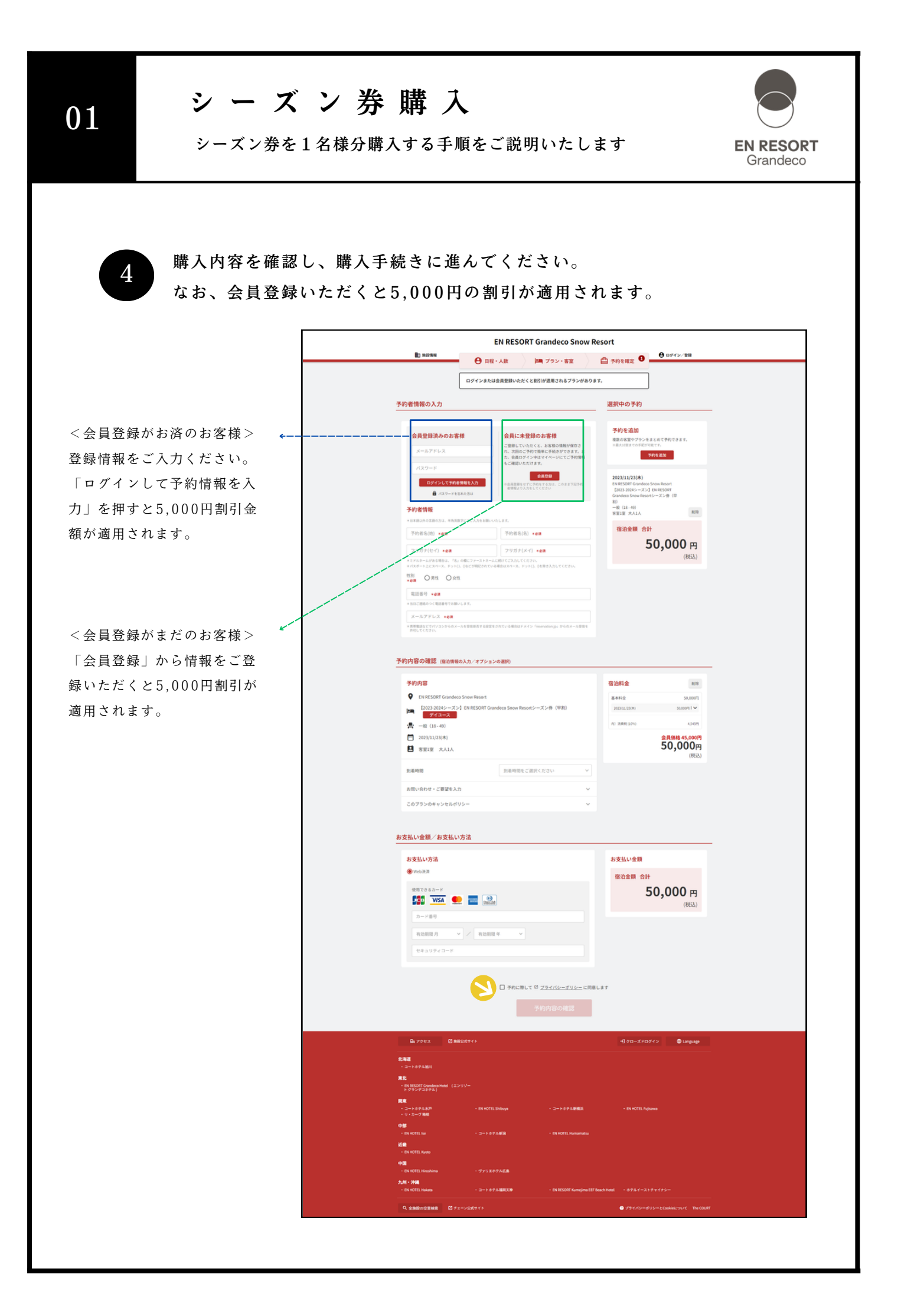

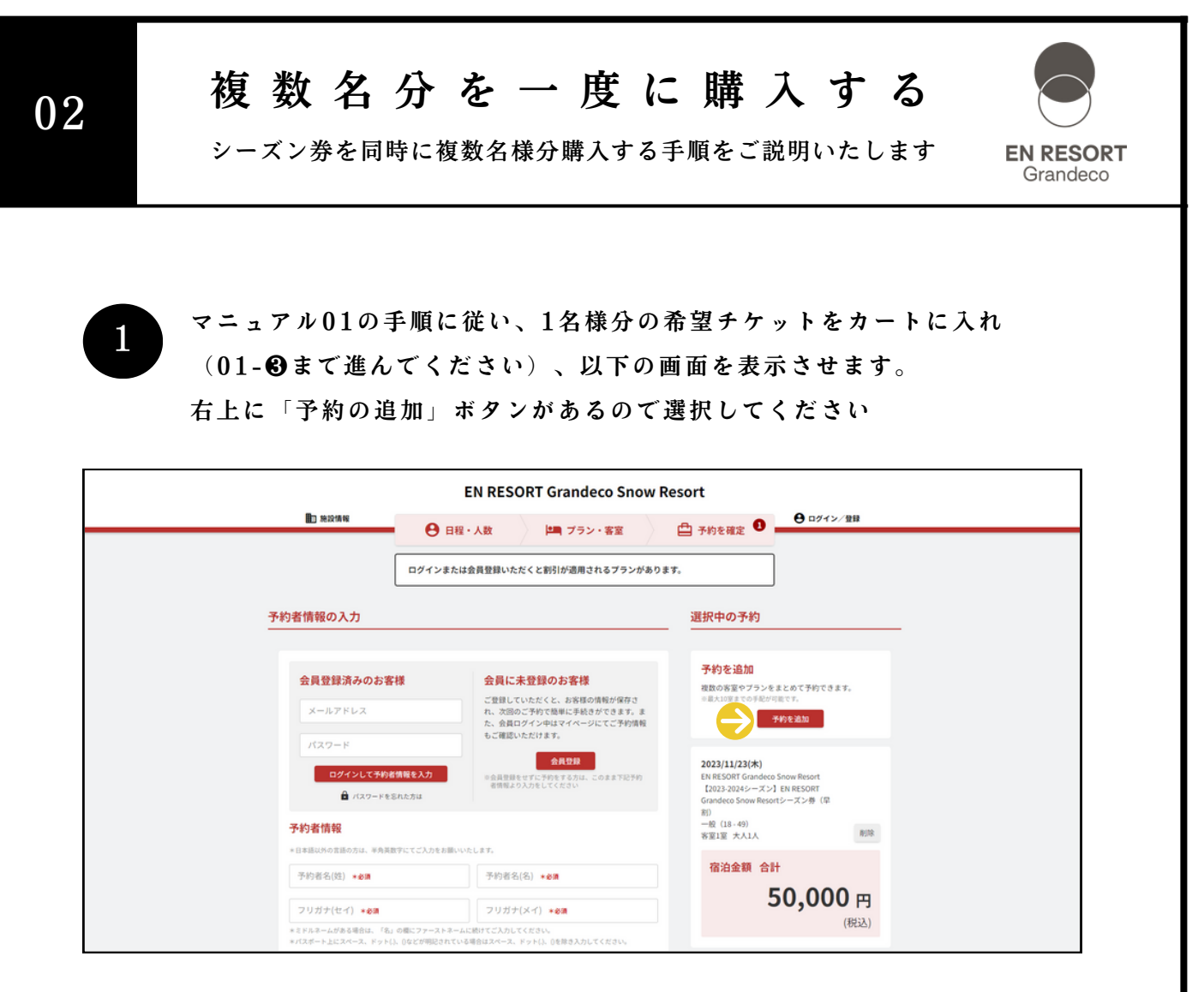

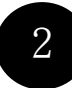

追加購入分の購入条件を設定します(マニュアル01-❷をご参考ください) ・「デイユース」を選択

・「利用日」を指定

・宿泊人数・予約室数がそれぞれ「1」になっていることを確認

⇒「指定した条件で検索」を選択

| PIRTE       PIRTE       PIRTE <th< th=""><th></th><th>81A</th><th>5</th><th></th><th></th><th></th><th></th><th></th><th></th></th<> |                | 81A       | 5              |           |         |    |        |             |                                                       |
|----------------------------------------------------------------------------------------------------|----------------|-----------|----------------|-----------|---------|----|--------|-------------|-------------------------------------------------------|
| MHE       : 2023#11/J23E         ✓       2023 /11       >         B       A       *       *       *       *         20       30       31       1       2       3       4         20       30       31       1       2       3       4         12       13       14       15       16       17       18         19       20       21       22       24       25         26       27       28       29       30       1       2         3       4       5       6       7       8       9       10       11         27       28       29       30       1       2       24       25       26       27       28       29       30       1       2         3       4       5       6       7       8       9       10       11         7/DE-/sa/2-F       7/DE-/sa/2-F       7/DE-/sa/2-F       7/DE-/sa/2-F       7/DE-/sa/2-F       7/DE-/sa/2-F       7/DE-/sa/2-F                                                                                                    | の利用日本          | と指定       |                |           |         |    |        | 宿泊人数・予約室数を指 | <ul> <li>         *1部屋あたりの人数をご指定ください      </li> </ul> |
| 2023 /11     >       B     R     *     *     ±       20     30     31     1     2     3       4     5     6     7     8     9     10       12     13     14     15     16     17     18       19     20     21     22     22     24     25       26     27     28     29     30     1     2       3     4     5     6     7     8     9       7/0モーションコードをお持ちめ方     7/0モーションコード                                                                                                    | 利用日            |           | : 202          | 3年11月23日  | B       |    |        | *           | <b>&gt;</b> - 1+                                      |
| 29       30       31       1       2       3       4         5       6       7       8       9       10       11         12       13       14       15       16       17       18         19       20       21       22       23       24       25         26       27       28       29       30       1       2         3       4       5       6       7       8       9         70モーションコードをお持ちの方       70モーションコード       70モーションコード       10       10                                                                                                    | К              | я         | 火              | 2023 /1   | *       | 金  | ><br>± | 室数          |                                                       |
| 5       6       7       8       9       10       11         12       13       14       15       16       17       18         19       20       21       22       22       24       25         26       27       28       29       30       1       2         3       4       5       6       7       8       9         プロモーションコードをお持ちの方       プロモーションコード       アロモーションコード       アロモーションコード                                                                                                    |                |           |                | 1         | 2       | 3  | 4      |             |                                                       |
| 19     20     21     22     23     24     25       26     27     28     29     30     1     2       3     4     5     6     7     8     9       プロモーションコードをお持ちの方     プロモーションコード                                                                                                    | 5              | 6<br>13   | 7              | 8<br>15   | 9<br>16 | 10 | 11     |             |                                                       |
| 26     27     28     29     30     1     2       3     4     5     6     7     8     9       プロモーションコードをお持ちの方     プロモーションコード                                                                                                    | 19             | 20        | 21             | 22        | 23      | 24 | 25     |             |                                                       |
| プロモーションコードをお持ちの方 プロモーションコード                                                                                                    | <b>26</b><br>3 | <b>27</b> | <b>28</b><br>5 | <b>29</b> | 30<br>7 |    |        |             |                                                       |
|                                                                                                    | プロモー:          | -בעני     | - ドをお持ち        | の方        | プロモージ   |    |        |             |                                                       |

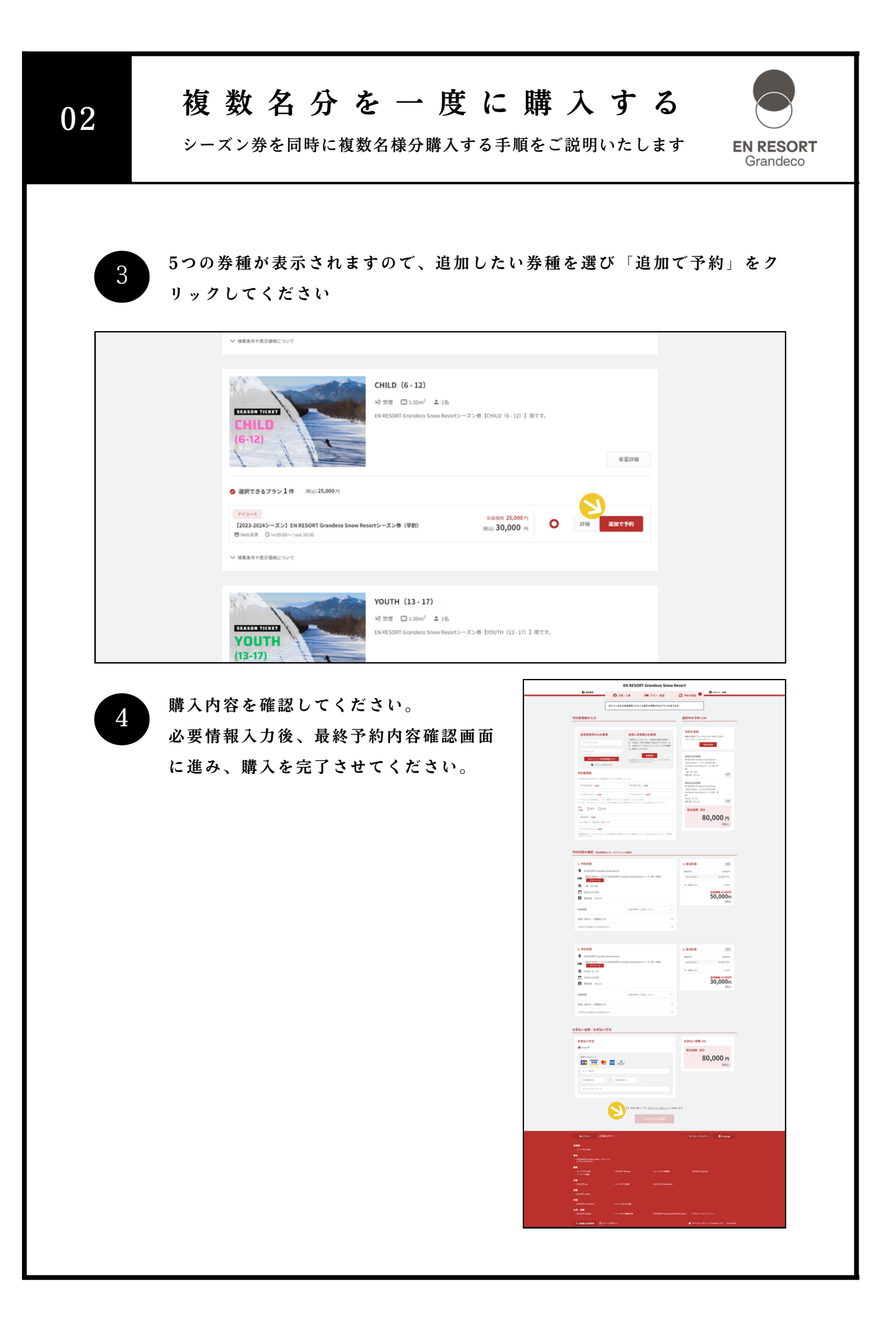